#### **Olympia Trust - Cash Contribution Guide**

| Username |  |  |  |  |
|----------|--|--|--|--|
| Password |  |  |  |  |
| LOGIN    |  |  |  |  |

### Step 1:

Login to your Olympia Trust Company Client web portal or mobile app. If you haven't yet created your portal account, please contact our Client Support Team at rrspinfo@olympiatrust.com.

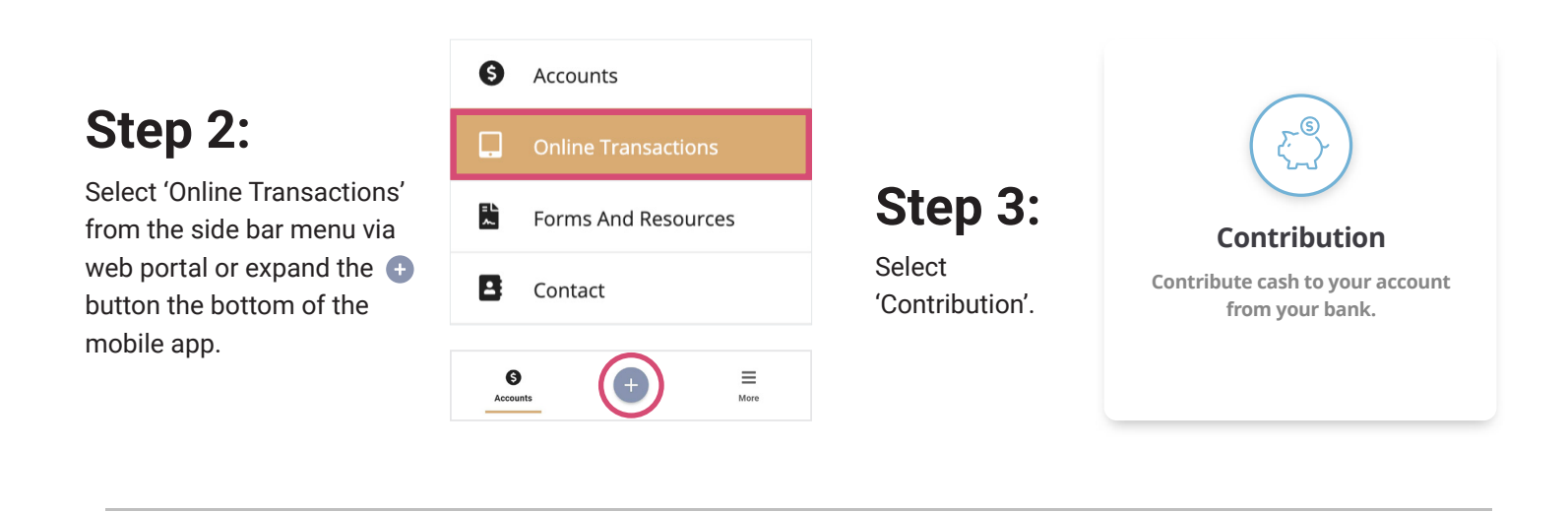

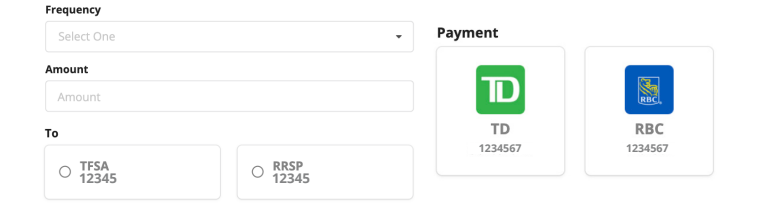

#### Step 4:

Complete the contribution specific details including Frequency, Amount, Olympia Account and Bank Account.

## Step 5:

## Step 6:

Click 'Submit'.

| C3     | × Alle                                                       |        |
|--------|--------------------------------------------------------------|--------|
| < Back | I understand this is a legal representation of my signature. | INSERT |

# You're done!